| n the <b>Report C</b>                                          | Card Builder, select or create a standards-based (Elementary) report card (as designated on the                                                                                                    |
|----------------------------------------------------------------|----------------------------------------------------------------------------------------------------|
| Select an eleme                                                | entary report card template size.                                                                                                    |
| Beside <b>Display</b>                                          | DataMap assessments?, select Yes.                                                                                                    |
| Click Save.                                                    |                                                                                                    |
| n the banner, o<br>ist. Edit the set                           | click <b>Template</b> . In a new row, select the appropriate DataMap template piece in the <b>Option</b> drop-d<br>ttings for the template piece as desired.                                                                                                    |
| n the banner,                                                  | click DataMap.                                                                                                    |
| Pro.                                                           | gressBook   +LVES - Report Card(Compile Needed) Home   GradeBook   Princepal   Guidance   Clerical   Curriculum   Food   Attendance   PA Admin   🌲 🌢 🥹                                                                                                    |
| List Gen                                                       | arat Grade Levela Perioda Coursea Assessmenta Resultementa Protected Marka Averas 5 Tampiata 1 6 Datathao Messaves Compile Preview                                                                                                    |
|                                                                | 1) Enter a name for the report card:       LVES - Report Card         Choose the type of report that will be produced:       Report Card         Select a format for the report as PElementary       Secondary         (Elementary skyle report cards have different assessments for each subject area.<br>Secondary skyle report cards use the same assessments for each subject area.         2       Select the template for continuor. |
|                                                                | <ul> <li>Which Average Calculation Method would you like to use? Use Basic Calculations (Default) </li> <li>Select the rounding precision to use when averaging numeric grades:</li> <li>Select the rounding precision to use when averaging from letter grades:</li> </ul>                                                                                                    |
|                                                                | 7)       Select the report card mode: ○Active ○Inactive *Testing         8)       Choose the data integration method: None ▼                                                                                                    |
|                                                                | <ol> <li>Choose the data integration source: None          <ul> <li>(For Batch and Live Only)</li> </ul> </li> <li>Allow school administrators to update this report card setup?          <ul> <li>(For Batch and Live Only)</li> </ul> </li> <li>Allow school administrators will be able to view the setup.)</li> <li>(Dept on Depting Locase.)              <ul> <li>(For Batch and Live Only)</li> </ul> </li> </ol>                   |
|                                                                | Pull grades for previous marking periods from: © Report Card I Interim Report<br>(This option is for nunning Interim Reports only.)<br>Overrifle all oracles above and below the defined thresholds and round to the nearest threshold. @Disabled ©Enabled                                                                                                    |
|                                                                | (This option is for grades calculated using points.)     Display DataMap assessments? #Yes  No                                                                                                    |
|                                                                |                                                                                                    |
| appropriate da<br>In the <b>Include</b><br>Click <b>Save</b> . | ites for the testing period.<br>column for each of the desired periods, select the checkbox.                                                                                                    |
| Click the Asses                                                | sments tab.                                                                                                    |
| * ProgressBoo                                                  | OK VLVES - K@port Caro(Complie Needed) Home   GradeBook   Principal   Guidance   Clerical   Curriculum   Food   Attendance   PA Admin   🌲 🎍 🔮                                                                                                    |
| List General Grad                                              | <u>ie Levels Periods Courses Assessments Requirements Protected Marks Average Calcs Template Mappings DataMap Messages Compile Preview</u>                                                                                                    |
|                                                                | Enter date ranges for each DataMap reporting period.                                                                                                    |
|                                                                | 10 Assessments Mappings                                                                                                    |
|                                                                | Period Start End Include                                                                                                    |
|                                                                | Verificion         Initialization           Winter         IIII                                                                                                    |
|                                                                | Society M M                                                                                                    |

| ما ت <u>م</u> ام   | Assessm         | nents t  | ab, in t  | he <b>Core S</b> i | <b>ubject</b> dro   | p-down              | list, sele     | ect the o        | verall s        | ubject v         | vhose N         | /IAP sco        | ores you       | wa         |
|--------------------|-----------------|----------|-----------|--------------------|---------------------|---------------------|----------------|------------------|-----------------|------------------|-----------------|-----------------|----------------|------------|
| display            | / on the r      | eport o  | card.     | the Data           | Man Suhi            | eet colur           | nn dron        | downli           | ct colo         | t tha a          | coro vo         | uwant           | to impo        | rt         |
| In the             | [Subject]       | Perce    | ntile ro  | w in the           | DataMan             | Subject             | column         | dron-do          | wn list         | select t         | the scor        |                 | vant to        | imn        |
| Click S            | ave.            |          |           | w, in the          | Batamap             | Subject             | column         |                  | with hot,       | Sciect           |                 | c you n         |                | ΠP         |
| Click tl           | he <b>Mappi</b> | ngs ta   | b.        |                    |                     |                     |                |                  |                 |                  |                 |                 |                |            |
|                    |                 | _        |           |                    |                     |                     |                |                  |                 |                  |                 |                 |                |            |
| ) Progres          | ssBook.   • L\  | VES - Re | port Card | (Compile Nee       | eded)               |                     | Home   C       | GradeBook   Prin | cipal   Guidanc | e   Clerical   C | urriculum   Foo | d   Attendance  | PA Admin       | <b>.</b> . |
| <u>it General</u>  | Grade Levels    | Periods  | Courses   | Assessments        | <u>Requirements</u> | Protected I         | <u>Marks</u>   | Average Calcs    | <u>Template</u> | <u>Mappings</u>  | <u>DataMap</u>  | Messages        | Compile        | Pre        |
|                    |                 |          |           |                    | Tie ass             | MAP ASS             | aMap custom s  | t<br>ubjects.    |                 |                  |                 |                 |                |            |
|                    |                 |          | F         | eriods Assess      | 15<br>Mappings      | ]                   |                |                  |                 |                  |                 |                 |                |            |
|                    |                 |          |           |                    | 11 Core S           | ubject: Math        |                | •                |                 |                  |                 |                 |                |            |
|                    |                 |          |           |                    | Assessment          |                     | _              | DataMap Sul      | oject           | ~                |                 |                 |                |            |
|                    |                 |          |           |                    | Math Score          |                     | _Overall RI    | T Score          |                 | •                |                 |                 |                |            |
|                    |                 |          |           |                    | Math Percentile     |                     | _Overall Pe    | arcentile        |                 |                  |                 |                 |                |            |
|                    |                 |          |           |                    |                     |                     | ive            |                  |                 |                  |                 |                 |                |            |
| On the             | Manuin          | aa tob   | in the    | row of oo          | ah Cultina          |                     | alaat tha      | dociros          | Ironart         | cord to          | malata          | niaca f         | rom the        |            |
| drop-d             | lown lists      | in the   | desire    | d period(s         | ;).                 | Aled, St            |                | euesneu          | report          | caru te          | inplate         | piece ii        |                | ;          |
| Click S            | ave.            |          |           |                    |                     |                     |                |                  |                 |                  |                 |                 |                |            |
|                    |                 |          |           |                    |                     |                     |                |                  |                 |                  |                 |                 |                |            |
| Progre             | ssBook.   +Ľ    | VES - Re | port Card | (Compile Nee       | eded)               |                     | Home   Gr      | adeBook   Princi | pal   Guidance  | Clerical   Cur   | iculum   Food   | Attendance   F  | PA Admin   🦼   |            |
| ist <u>General</u> | Grade Levels    | Periods  | Courses   | Assessments        | Requirements        |                     | arks 4         | Average Calcs    | Template        | <u>Mappings</u>  | <u>DataMap</u>  | <u>Messages</u> | <u>Compile</u> | Previe     |
|                    |                 |          |           |                    | IN<br>Map           | assessments to      | template piece | s.               |                 |                  |                 |                 |                |            |
|                    |                 |          | P         | eriods Assessment  | ts Mappings         |                     |                |                  |                 |                  |                 |                 |                |            |
|                    |                 |          |           |                    | Su                  | ıbject              | Fall           |                  |                 |                  |                 |                 |                |            |
|                    |                 |          |           |                    | L N                 | Area 16<br>Math #Ma | athFalSco#     | )                |                 |                  |                 |                 |                |            |
|                    |                 |          |           |                    | S                   | core                | thEalPort 1    | .)               |                 |                  |                 |                 |                |            |
|                    |                 |          |           |                    | N                   | Aath #Ma            |                | -                |                 |                  |                 |                 |                |            |
|                    |                 |          |           |                    | N<br>Per            | Aath<br>centile #Ma |                |                  |                 |                  |                 |                 |                |            |